## **Relatório de Produtos Inativos**

Para abrir esta ferramenta basta entrar no menu em:

Gerenciamento→Relatórios→Cadastros→Produtos→Produtos Inativos

Ao clicar nesta opção aparecerá a seguinte interface:

| 鑙 Produtos Desativados |                                             |                  |       |      | ×     |
|------------------------|---------------------------------------------|------------------|-------|------|-------|
| Pro                    | duto                                        | ✓ <u>S</u> alvar |       |      |       |
|                        | Produto                                     | Código           | Ativo |      | ^     |
| ÞΑ                     | MAC YPE 2LTS ENERGIA                        | 7896098902455    |       | ]    |       |
| A                      | MACIANTE PLUSH ENERGIA 2L                   | 7896085124143    |       |      |       |
| A                      | MEIXA LA RIOJA 100G C/ CAROCO               | 7897082503023    |       |      |       |
| A                      | MENDOIN DORI 200G CHOCOLATE                 | 7896058502305    |       |      |       |
| A                      | NTISSEPTICO DENTALCEAN H2 MENTA 1000ML 1X3U | 0000208762113    |       |      |       |
| A                      | PAR BARBEAR EXACTA SCHICK AZUL UN           | 0000075920135    |       |      |       |
| A                      | PAR EXACTA SCHICK LARANJA C/2               | 7591066680310    |       |      |       |
| A                      | PAR SCHICK EXACTA 3 PL SENSIVEL             | 4891228430313    |       |      |       |
| A                      | PAR SCHICK EXACTA P SENS C/2                | 7591066680297    |       |      |       |
| A                      | PRESUNTADO RIOSUL KG                        | 0202             |       |      |       |
| A                      | RROZ GRANJEIRO T1 KG PABORIZADO             | 7896291100160    |       |      |       |
| A                      | RROZ RAROZ TIPO 1 5KG                       | 1561654849411    |       |      |       |
| A                      | VENTAL TERM.PERFETT                         | 7898192060710    |       |      |       |
| A                      | ZEIT.FATIADA TIO PACO 175G                  | 7898174850445    |       |      |       |
| A                      | ZEIT.RIVOLI 360G                            | 7896183001032    |       |      |       |
| A                      | ZEIT.TIO PACO 200G                          | 7898174850193    |       |      |       |
| A                      | ZEITONA VDE FAISAO 100G SACHE               | 7896760900895    |       |      |       |
|                        |                                             |                  |       |      | ×     |
|                        |                                             |                  |       | 🔓 Fe | echar |

Nesta tela mostra todos os produtos cadastrados que estão inativos e na parte superior desta tela há um cmapo de texto para buscar por um produto em específico. Para ativar um produto selecionado, basta selecionar o mesmo e marcar a caixa do atributo ativo, após selecionar os produtos desejados basta clicar no botão "**Salvar**" para aplicar as alterações e após feito isso os produtos selecionados estarão ativos novamente. O botão "**Fechar**" apenas fecha esta tela e não salva. Last

update: 2017/03/22 17:04

## From:

http://wiki.iws.com.br/ - Documentação de software
Permanent link:
http://wiki.iws.com.br/doku.php?id=manuais:intellicash:relatorio:cadastros:produtos\_produtos\_inativos&rev=1490202292

Last update: 2017/03/22 17:04